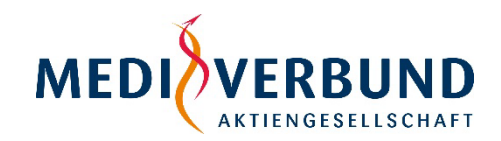

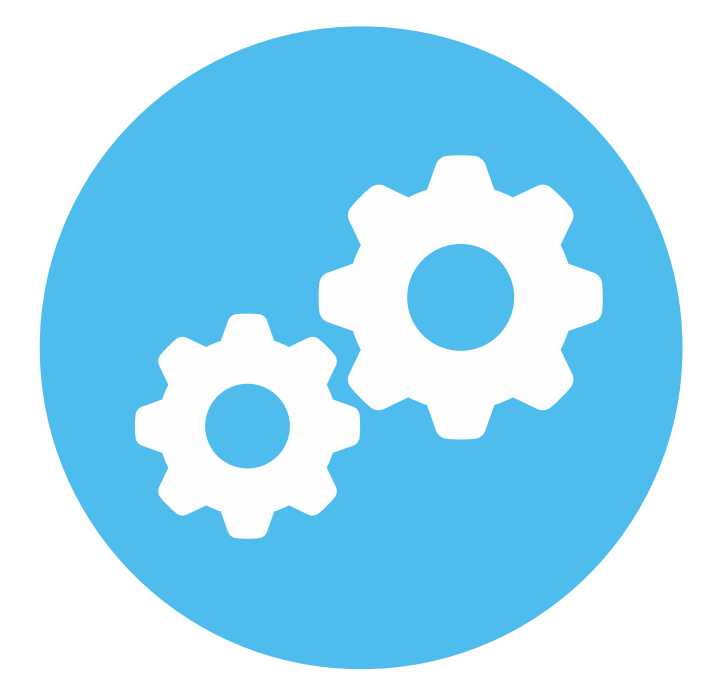

# **Anleitung Modul Gestationsdiabetes**

# Agenda

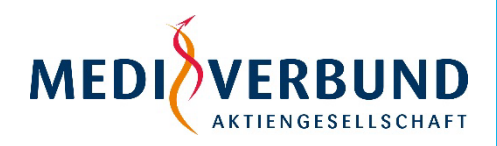

Das Modul Gestationsdiabetes ermöglicht es Ihnen, Versicherte, welche nicht am AOK Hausarzt- oder FacharztProgramm bzw. Versicherte, welche nur am AOK HausarztProgramm teilnehmen, über den Diabetologievertrag abzurechnen. Hierzu wurde im MEDIVERBUND-Arztportal eine Abrechnungsmöglichkeit für Sie geschaffen.

Diese Anleitung soll Ihnen einen Überblick über den Abrechnungsprozess des Moduls Gestationsdiabetes bieten und Sie bei der Abrechnung über das MEDIVERBUND-Arztportal unterstützen.

#### Agenda

- Übersicht Gestationsdiabetes
- Neuen Patienten anlegen
- Schein anlegen
- Übersicht Scheine und Erfassung von Behandlungsdaten
- Schein ansehen / Schein ausblenden
- Abrechnungsdaten übermitteln
- Patientenübersicht / Patient ausblenden

# **Übersicht Gestationsdiabetes**

Merkblatt Gestationsdiabetes

Anlage 07a, Anhang 02

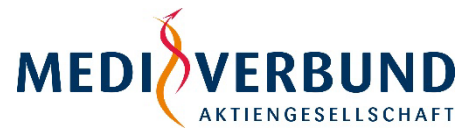

| 1                                                 |                                                       |                                                       | _                                      |                               | AKTIENGESELLSCHAFT                                           |
|---------------------------------------------------|-------------------------------------------------------|-------------------------------------------------------|----------------------------------------|-------------------------------|--------------------------------------------------------------|
|                                                   | L Meine Daten 🛛 🗋 Dokume                              | ente € Abrechnung 🦨 Kontakt 👖 Logo                    | In dem Menüpun                         | kt Abrechnung                 |                                                              |
| Ihre Daten                                        |                                                       |                                                       | Gestationsdiabet                       | es-Abrechnunge                | n                                                            |
| Le Persönliche Daten                              | <b></b>                                               |                                                       |                                        |                               |                                                              |
| 🔂 Praxen                                          | Hier sehen Sie ei                                     | ne Übersicht Ihrer persönlichen Daten.                |                                        |                               |                                                              |
| 😫 Angestellte                                     | Ihr Name:                                             | Dr. med. Maxima Musterfrau 🎗                          |                                        |                               |                                                              |
| 🛃 Verwalten Verträge & Leistungen                 |                                                       |                                                       |                                        |                               | Sie haben die Möglichkeit die                                |
| R Verbandsmitgliedschaften                        | Geburtsdatum:                                         | Abrechnung                                            |                                        |                               | Betriebsstätte auszuwählen,                                  |
| <b>₽</b> Audits                                   | LANR:                                                 | Patienten Verwaltung                                  |                                        |                               | über die Sie die Ziffern                                     |
| 💥 Benachrichtigungs-Einstellungen                 | MEDIVERBUND-ID:                                       | 😤 Übersicht                                           | Bitte wählen Sie zunächst einen Vertra | g, den Sie abrechnen möchten. | abrechnen mochten. Wenn Sie                                  |
| A Notifications                                   |                                                       | <b>L</b> + Anlegen                                    |                                        |                               | haben finden Sie in diesem                                   |
|                                                   |                                                       | AOK BW Gestationsdiabetes 140a                        |                                        |                               | Bereich nur diese eine Praxis.                               |
|                                                   |                                                       | 4 56000000 ( Musterstrasse 57,<br>72250 Musterstadt ) |                                        |                               | Mit einem Klick auf die<br>Betriebsstätte links oder auf die |
|                                                   |                                                       |                                                       |                                        | 1                             | Schaltfläche "Praxis                                         |
| Abrechnung: AOK                                   | BW Gestations                                         | sdiabetes 140a                                        |                                        |                               | auswählen" unter AOK BW                                      |
| Patienten Verwaltung                              |                                                       |                                                       |                                        |                               | Gestationsdiabetes 140a                                      |
| 😤 Übersicht                                       | Wählen Sie die Praxis aus, für d                      | lie Sie Abrechnungsdaten erfassen möchten.            |                                        |                               | gelangen Sie zur Anzeige und                                 |
| 2+ Anlegen                                        |                                                       |                                                       |                                        |                               | Erfassung von Scheinen für                                   |
| AOK BW Gestationsdiabetes 140a                    | Praxis Muster, Musterstrasse 57, 72                   | 2250 Musterstadt  Praxis auswähler                    |                                        |                               | das Modul Gestationsdiabetes.                                |
| 56000000 (Musterstrasse 57,<br>72250 Musterstadt) | Downloads                                             |                                                       |                                        | In diasom Bor                 | aich finden Sie                                              |
| /                                                 | Leitfaden Modul Gestationsd<br>Hinweise zur Bedienung | liabetes                                              | 🛓 Download                             | wichtige Doku                 | mente zur                                                    |
|                                                   | Versichertenteilnahmeerkläru<br>Anlage 07a, Anhang 01 | ung                                                   | 🛃 Download                             | Versichertente                | ilnahme zum                                                  |

Versichertenteilnahme zum Modul Gestationsdiabetes, welche Sie herunterladen können.

Anleitung Modul Gestationsdiabetes

# **Neuen Patienten anlegen**

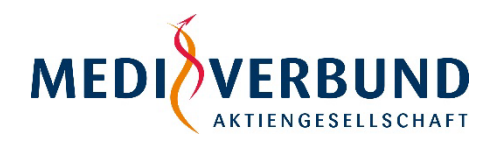

In der Patienten Verwaltung können Sie neue Patienten anlegen.

| atienten Verwaltung            | Versichertennummer (eGK) *             |                      | Kassen-IK *     |                      |        |
|--------------------------------|----------------------------------------|----------------------|-----------------|----------------------|--------|
| 💒 Übersicht                    |                                        |                      | 108018007       |                      |        |
| <b>≗</b> + Anlegen             | DMP Kennzeichen *                      | besondere Personengi | ruppe *         | Versichertenart *    |        |
| •                              | kein DMP-Kennzeichen V                 | keine Besondere Per  | sonengruppe 🗸 🗸 | Familienversicherter | ~      |
| AOK BW Gestationsdiabetes 140a | Carableshet                            | \/                   |                 | No                   |        |
| 560000000 (Musterstrasse 57,   | Geschlecht                             | vorname ^            |                 | Name *               |        |
| 72250 Musterstadt)             | unbekannt ~                            |                      |                 |                      |        |
|                                | Geburtsdatum *                         |                      |                 |                      |        |
|                                | TT.MM.JJJJ                             |                      |                 |                      | $\Box$ |
|                                | Teilnahmeerklärung von Patienten unter | rschrieben *         |                 |                      |        |

Um einen Patienten anzulegen, müssen Sie alle angezeigten Felder korrekt befüllen. Außerdem muss bestätigt werden, dass die Teilnahmeerklärung des Patienten unterschrieben vorliegt.

Bitte beachten Sie bei der Anlage eines Patienten folgendes:

- Die Versichertennummer muss eine gültige eGK sein
- Im Modul Gestationsdiabetes d
  ürfen lediglich Versicherte mit einem weiblichen Geschlecht abgerechnet werden
- Sollte das Alter der Patientin ungewöhnlich hoch oder niedrig für eine Schwangerschaft sein, erhalten Sie bei der Scheinanlage einen entsprechenden Hinweis.
- > Es muss eine unterschriebene Teilnahmeerklärung der Versicherten vorliegen.

Bitte beachten Sie auch immer die Hinweismeldungen des Systems. Gegebenenfalls ist eine Korrektur der Daten notwendig.

Durch das Betätigen der Schaltfläche "Speichern" legen Sie den Patienten im System an.

## Schein anlegen

| (indotoroid of (indotoroid dobo of (indotoroid dobo of (ind | 50 Musterstadt)                                                |                                                                                               |                                                                                                    |
|----------------------------------------------------------------------------------------------------|----------------------------------------------------------------|-----------------------------------------------------------------------------------------------|----------------------------------------------------------------------------------------------------|
|                                                                                                    | Alle Scheine abrechnen                                         | usgeblendete Scheine anzeiger + Neuen Schein a                                                | anlegen                                                                                                    |
| Quartale<br>Q1/2024                                                                                                    |                                                                |                                                                                               | <u>~</u>                                                                                                    |
| Patient                                                                                                    | Erfassen                                                       | Schein                                                                                        |                                                                                                    |
|                                                                                                    | Quartale<br>Q1/2024<br>Patient<br>Testine Testing (A123456789) | Patient     Erfassen       Testine Testing (A123456789)     + Diagnose (0)     + Leistung (0) | Patient     Erfassen     Schein       Testine Testing (A123456789)     + Diagnose (0)     + Leistung (0)     Q Details     zur Abrechnung freigeben |

| Schein anlegen                                     |                                                           |     |  |  |
|----------------------------------------------------|-----------------------------------------------------------|-----|--|--|
| Patienten Verwaltung                               | Vertrag:                                                  |     |  |  |
| 🚢 Übersicht                                        | AOK BW Gestationsdiabetes 140a                            |     |  |  |
| <b>L+</b> Anlegen                                  | Praxis:<br>56000000 (Musterstrasse 57, 72250 Musterstadt) |     |  |  |
| AOK BW Gestationsdiabetes 140a                     | Patient *                                                 |     |  |  |
| 560000000 (Musterstrasse 57,<br>72250 Musterstadt) |                                                           | ~ • |  |  |
|                                                    | Quartal*                                                  |     |  |  |
|                                                    | Q3/2024                                                   | ~ • |  |  |
|                                                    | Anlegen                                                   |     |  |  |

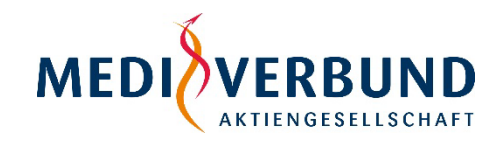

Hier haben Sie die Möglichkeit, einen Schein für einen bereits erfassten Patienten anzulegen. Dazu müssen Sie den gewünschten Patienten und das passende Quartal auswählen, für welches Sie einen Schein anlegen möchten.

Wenn beim Anlegen des
Scheins erkannt wird, dass die
Versicherte reguläre
Teilnehmerin am
FacharztProgramm der AOK
ist, werden Sie vom System
darauf aufmerksam gemacht
und die Scheinanlage
verhindert. Bitte rechnen Sie
diese Versicherten dann, wie
gewohnt anhand Ihrer
Vertragssoftware über den
Facharztvertrag Diabetologie
ab.

# Übersicht Scheine und Erfassung von Behandlungsdaten

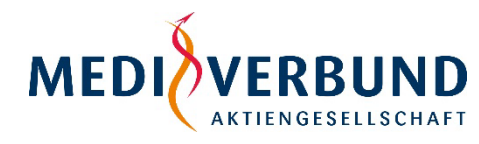

| Patienten Verwaltung                                                                 | Scheine                                                              |                                                                                      |                                                        |                        |
|--------------------------------------------------------------------------------------|----------------------------------------------------------------------|--------------------------------------------------------------------------------------|--------------------------------------------------------|------------------------|
| L+ Anlegen                                                                           | BSNR: 560000000 (Musterstrasse                                       | e 57, 72250 Musterstadt)                                                             |                                                        |                        |
| AOK BW Gestationsdiabetes 140a<br>560000000 (Musterstrasse 57,<br>72250 Musterstadt) |                                                                      | Alle Scheine abrechnen                                                               | <ul> <li>Ausgeblendete Scheine anzeigen</li> </ul>     | + Neuen Schein anlegen |
|                                                                                      | Quartale                                                             |                                                                                      |                                                        |                        |
|                                                                                      | Q3/2024                                                              |                                                                                      |                                                        | ~                      |
|                                                                                      |                                                                      |                                                                                      |                                                        |                        |
|                                                                                      | Patient                                                              | Erfassen                                                                             | Schein                                                 |                        |
|                                                                                      | Patient<br>Testine Testing (A123456789                               | 9) Frfassen<br>9) + Diagnose (1) + Leistung (1)                                      | Schein<br>Q Details 💿 zur Abree                        | chnung freigeben       |
|                                                                                      | Patient<br>Testine Testing (A123456789<br>Mustine Muster (Z123456789 | Erfassen         9)       + Diagnose (1)         + Diagnose (0)       + Leistung (1) | Schein<br>Q Details S zur Abree<br>Q Details Zur Abree | chnung freigeben       |

Hier finden Sie eine Übersicht über alle bereits angelegten Scheine.

Nach dem Anlegen eines Scheins oder mehrerer Scheine haben Sie hier die Möglichkeit, für die jeweiligen Versicherten Diagnosen und Leistungen auf die entsprechenden Scheine zu speichern. Dazu klicken Sie in der Zeile, in welcher der gewünschte Patient angezeigt wird, in der Spalte "Erfassen" auf das Wort "Diagnose" bzw. "Leistung". Um Ihnen eine bessere Übersicht zu bieten, gibt es die Möglichkeit die Scheine der jeweiligen Quartale auf- bzw. einzuklappen.

## Übersicht Scheine und Erfassung von Behandlungsdaten

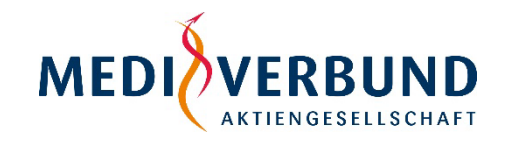

| Diagnose erfassen    | ×         |
|----------------------|-----------|
|                      |           |
| Datum *              |           |
| 07.08.2024           | Ö         |
| Diagnosesicherheit * |           |
| Gesichert            | ~         |
| Diagnoseart *        |           |
| DX                   | ~         |
| Diagnose *           |           |
| O24.4                | ~         |
| Speichern            | Abbrechen |

| Leistung erfassen | ×         |
|-------------------|-----------|
|                   |           |
| Datum *           |           |
| 07.08.2024        | Ö         |
| Ziffer*           |           |
| D4                | ~         |
| Speichern         | Abbrechen |

#### Diagnose hinzufügen

Um eine Diagnose hinzuzufügen, wählen Sie das Datum sowie die Diagnose aus und klicken Sie auf die Schaltfläche "Speichern".

#### Leistung hinzufügen

Um Leistungen hinzuzufügen, tragen Sie die Behandlungsdaten (Datum und Ziffer) in das Formularfeld ein.

# Schein ansehen / Schein ausblenden

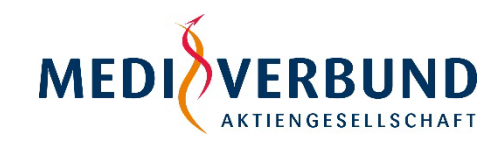

| Scheine<br>BSNR: 56000000 (Musterstrasse 57, 722 | 250 Musterstadt)             |                                                       |                                                                        |
|--------------------------------------------------|------------------------------|-------------------------------------------------------|------------------------------------------------------------------------|
|                                                  | Alle Scheine abrechne        | Ausgeblendete Scheine anzeigen + Neuen Schein anlegen | Um erfasste Diagnosen und<br>Leistungen auf einem Schein               |
| Quartale                                         |                              |                                                       | anzusehen, klicken Sie in der Zeile, in welcher der gewünschte Patient |
| Q3/2024                                          |                              | <b>^</b>                                              | angezeigt wird in der Spalte "Schein" auf "Details".                   |
| Patient                                          | Erfassen                     | Schein                                                |                                                                        |
| Testine Testing (A123456789)                     | + Diagnose (1) + Leistung (1 | 1) Q Details 2 zur Abrechnung freigeben               |                                                                        |

| Q3/202                                      | 4 erstel | lt am: 01.0 | 8.2024             |     | 🔇 Aust   | olenden 📑 Sch | nein entfernen |
|---------------------------------------------|----------|-------------|--------------------|-----|----------|---------------|----------------|
| Patient Geb.Dat.: Vers.Nr.:<br>Diagnose(n): |          |             |                    |     | ung(en): |               |                |
| Datum                                       | Diagnose | Diagnoseart | Diagnosesicherheit | Da  | tum      | Ziffer        |                |
| 01.08.2024                                  | 024.4    | DX          | Gesichert          | 01. | .08.2024 | D4            | <b></b>        |
| ← Zur Übersi                                | icht     |             |                    |     |          |               |                |

Dort haben Sie auch die Möglichkeit einen Schein auszublenden. Der Schein wird dann nicht mehr in der Scheinübersicht angezeigt.

Die ausgeblendeten Scheine können Sie über den Button "Ausgeblendete Scheine anzeigen" einsehen. Zudem besteht dort auch die Möglichkeit, sich den Schein wieder einblenden zu lassen. Es wird empfohlen, nur bereits abgerechnete Scheine auszublenden. Sie haben auch die Möglichkeit einen noch nicht abgerechneten Schein zu löschen. Dies können Sie in der Detailübersicht des Scheins ("Schein entfernen") tun.

# Abrechnungsdaten übermitteln

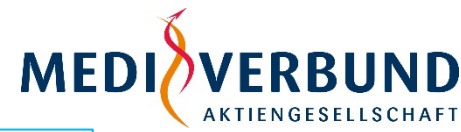

| Scheine                                     |                               |                                                    |                        |
|---------------------------------------------|-------------------------------|----------------------------------------------------|------------------------|
| BSNR: 560000000 (Musterstrasse 57, 72250 Mu | isterstadt)                   |                                                    |                        |
|                                             | Alle Scheine abrechnen        | <ul> <li>Ausgeblendete Scheine anzeigen</li> </ul> | + Neuen Schein anlegen |
| Quartale                                    |                               |                                                    |                        |
| Q3/2024                                     |                               |                                                    | ^                      |
| Patient                                     | Erfassen                      | Schein                                             |                        |
| Testine Testing (A123456789)                | + Diagnose (1) + Leistung (1) | Q Details 🛛 zur Abr                                | echnung freigeben      |

Um die Abrechnungsdaten auf einem Schein an MEDIVERBUND AG zu übermitteln, klicken Sie in der Zeile, in welcher der gewünschte Patient angezeigt wird in der Spalte "Schein" auf "zur Abrechnung freigeben". Damit werden die Daten an MEDIVERBUND AG übermittelt und der Status des Scheins entsprechend geändert.

Wenn Sie alle abrechenbaren Scheine auf einmal übermitteln möchten, klicken Sie oben auf die Schaltfläche "Alle Scheine abrechnen". Bitte beachten Sie: es werden auch ausgeblendete Scheine mit dem Status "offen" übertragen.

Wenn Sie nach dem Übermitteln eines Scheins noch Änderungen vornehmen möchten, können Sie die Freigabe wieder aufheben. Damit wird der Status geändert und Sie können Korrekturen am Schein vornehmen. Wenn Sie die Korrektur abgeschlossen haben, können Sie diesen Schein wie zuvor beschrieben wieder an MEDIVERBUND AG übermitteln.

| Quartale                     |                               |                                 |
|------------------------------|-------------------------------|---------------------------------|
| Q3/2024                      |                               | ^                               |
| Patient                      | Erfassen                      | Schein                          |
| Testine Testing (A123456789) | + Diagnose (1) + Leistung (1) | Q Details 🤊 Freigabe widerrufen |

Sie haben nach Freigabe des Scheins noch 15 Minuten Zeit die Freigabe zu widerrufen. Die Übermittlung des Scheins an MEDIVERBUND erfolgt erst nach der Widerrufsfrist von 15 Minuten.

# Patientenübersicht / Patient ausblenden

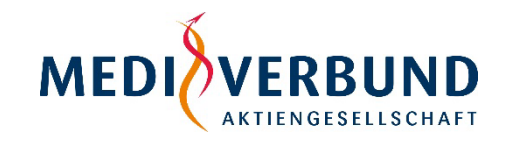

| Pa | atienten           |                   |            |            |                                                      |
|----|--------------------|-------------------|------------|------------|------------------------------------------------------|
| Pa | tienten Verwaltung |                   |            |            | Nur Ausgeblendete anzeigen + Neuen Patienten anlegen |
| •  | Übersicht          | Name 🞝            | eGK        |            |                                                      |
| -  | + Anlegen          | O Testine Testing | A123456789 | 01.03.2000 | Anzeigen & Bearbeiten Schein                         |
|    |                    |                   |            |            |                                                      |

Hier finden Sie alle bereits angelegten Patienten und können auf einen Blick Vornamen, Nachnamen, Versichertennummer sowie das Geburtsdatum einsehen.

Mit einem Klick auf "bearbeiten" gelangen Sie auf eine Oberfläche, in der Sie die Daten des ausgewählten Patienten nochmals anpassen können\* oder den Patienten ausblenden können. Die ausgeblendeten Patienten werden dann nicht mehr in der Patientenübersicht und in der Scheinanlage zu sehen sein. Die ausgeblendeten Patienten können Sie über den Button "Nur Ausgeblendete anzeigen" links oben einsehen und auch wieder einblenden. Sie haben zudem die Möglichkeit den Patienten direkt in der Übersicht über den Schieberegler auszublenden. Zudem können Sie über die Patientenübersicht auch einen Schein für einen Patienten anlegen.

\*Die Versichertennummer ist allerdings nicht editierbar. Sollte die Versichertennummer nicht korrekt eingegeben worden sein, so müssen Sie den Patienten mit der richtigen eGK neu anlegen.